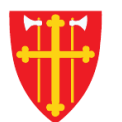

## DEN NORSKE KIRKE Den norske kirkes medlemsregister

## KVIKKGUIDE Søk i organisasjon Søk med onr

30.09.2021

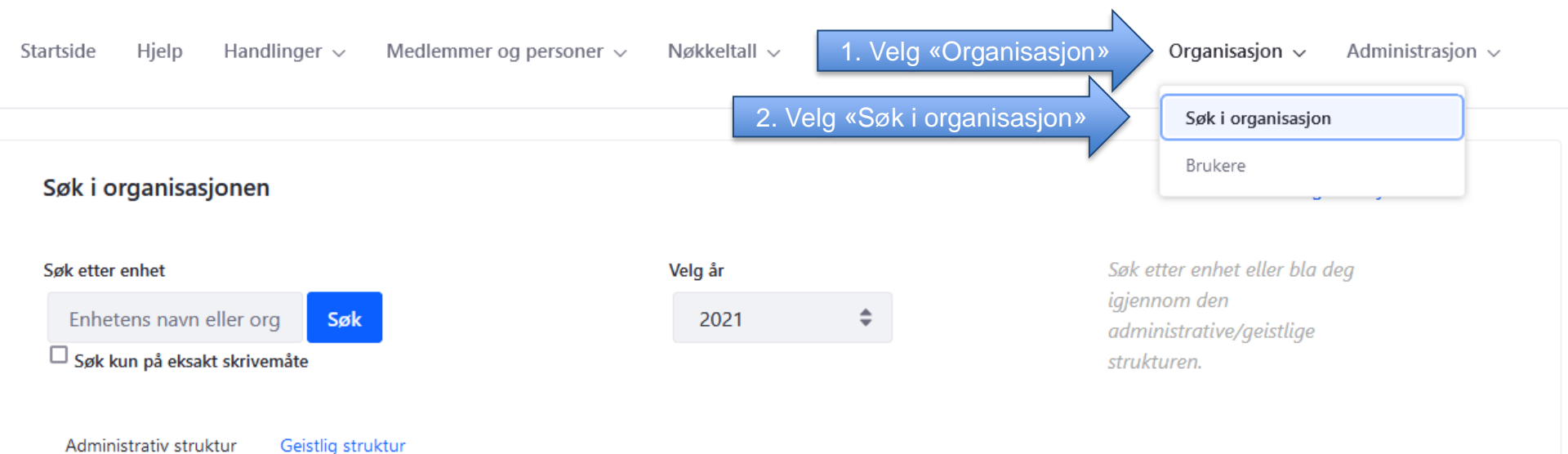

```
Cslo bispedømme
```

Administrativ struktur

- Borg bispedømme
- Hamar bispedømme
- Tunsberg bispedømme
- Agder og Telemark bispedømme
- Stavanger bispedømme
- 💼 Bjørgvin bispedøme
- Møre bispedøme
- Nidaros bispedømme
- Sør-Hålogaland bispedømme +
- Nord-Hålogaland bispedømme
- Gradert
- **Udefinert**
- Sjømannskirken bispedømme
- **Utvandret**
- Kategorisert

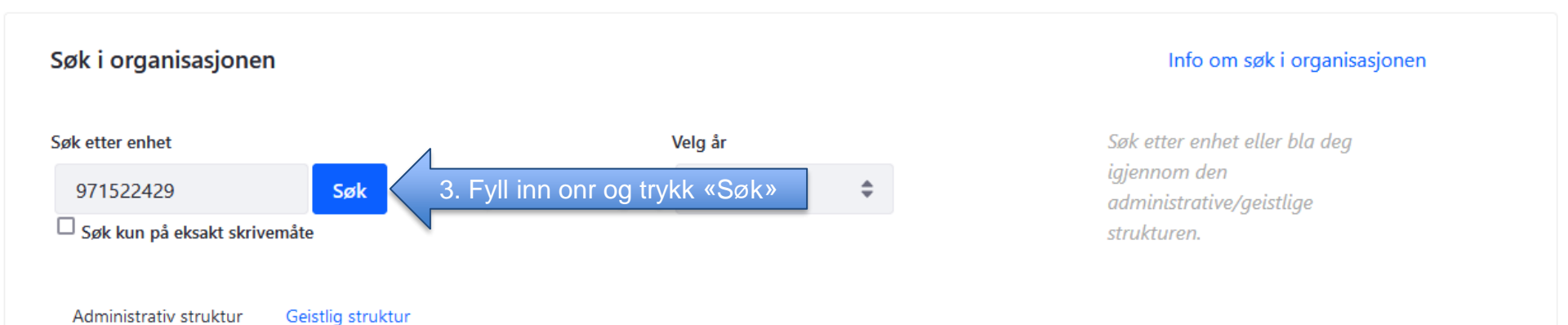

+ 💼 Oslo bispedømme

- + 💼 Borg bispedømme
- + 💼 Hamar bispedømme
- + 💼 Tunsberg bispedømme
- + 🖬 Agder og Telemark bispedømme
- 🗄 💼 Stavanger bispedømme
- + 💼 Bjørgvin bispedøme
- + 💼 Møre bispedøme
- + 💼 Nidaros bispedømme
- 🚦 🖬 Sør-Hålogaland bispedømme
- 🚦 💼 Nord-Hålogaland bispedømme
- + 💼 Gradert
- + 💼 Udefinert
- + 💼 Sjømannskirken bispedømme
- + 💼 Utvandret
- Lategorisert

## Søk i organisasjonen

## Info om søk i organisasjonen

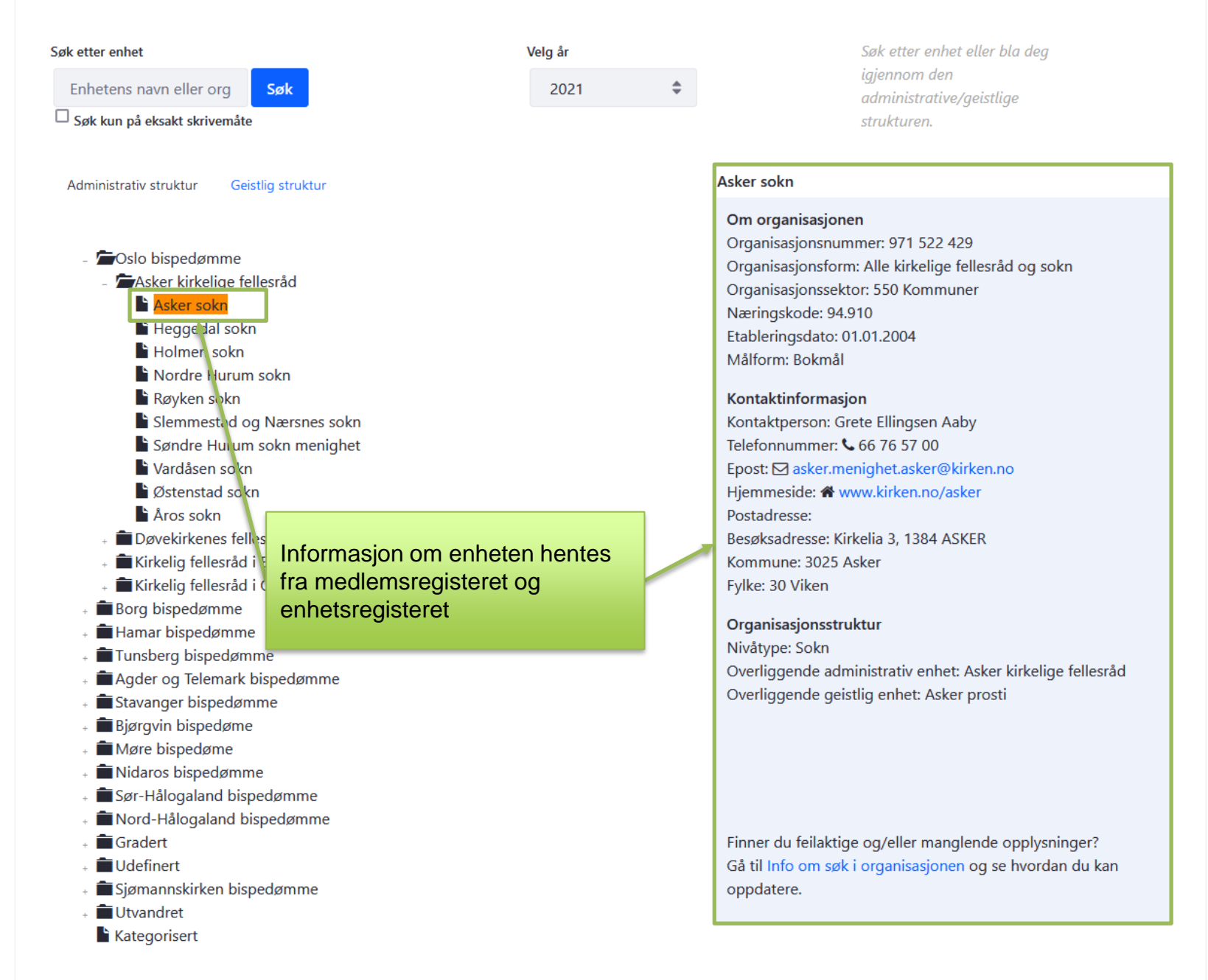